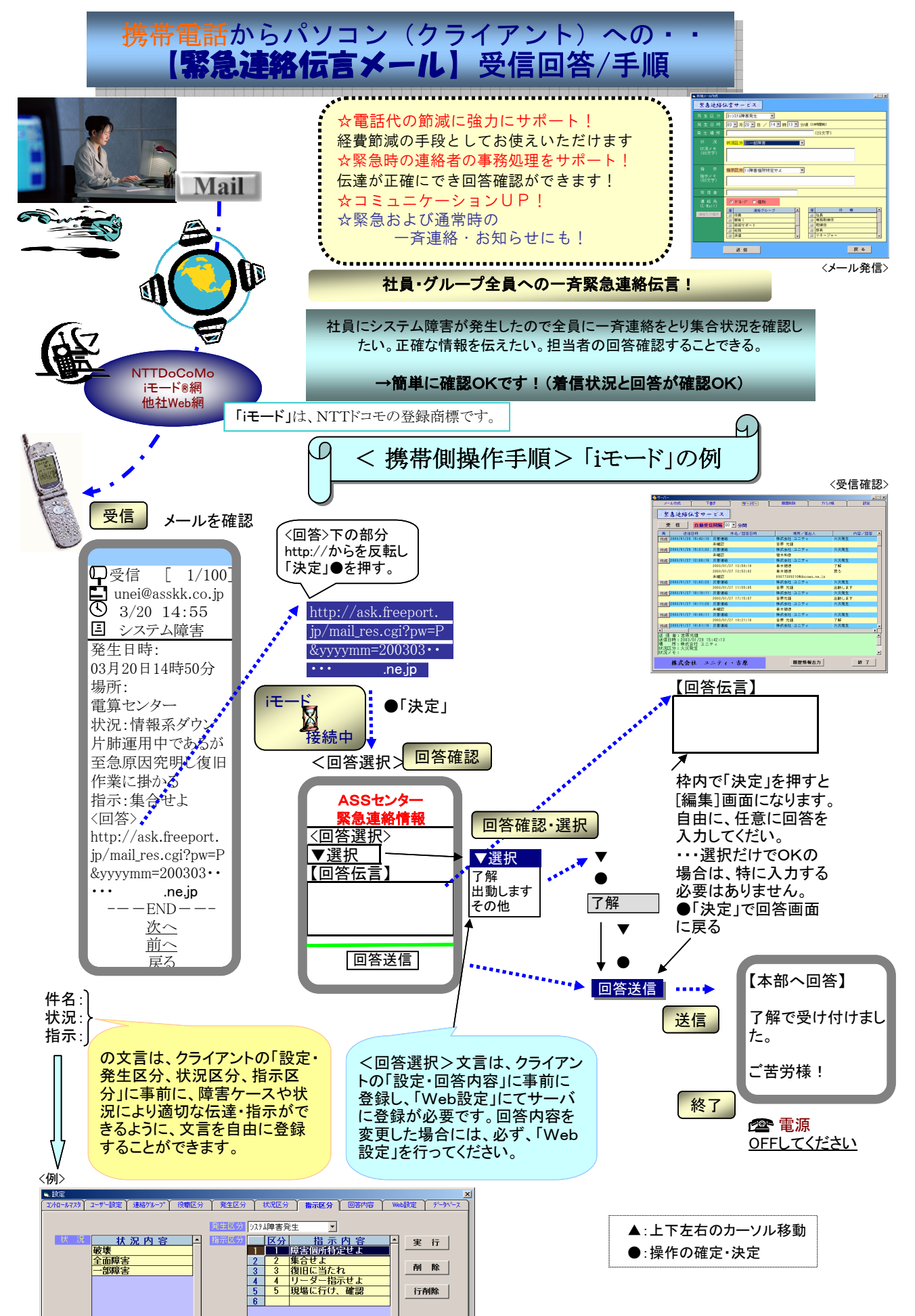

## <制約事項>

- (1) <回答選択>は、該当がなければ「選択」なしでも可能であるが、その場合【回答伝言】は必ず入力すること。
  ・・・「回答選択」欄の文言は、状況に応じて文言の変更を行ってください。
- (2)【回答伝言】の入力は任意であるが、入力文字数は全角で「40文字以内」を推奨します。それ以上の<sup>※</sup>入力も可能であるが、 クライアント側の「緊急連絡伝言サービス」の履歴表示画面「詳細表示」欄は「40文字まで」の出力となります。

※携帯電話の機種により、入力文字数の制約はあります。

(3) <回答選択>の文言は、「8文字以内」を推奨します。(MAX:10文字入力可能)

クライアント側の「緊急連絡伝言サービス」の履歴表示画面「内容/回答」欄は「25文字まで」の出力としている。

「・・・・・確認中」を出力可能としている。

・・・伝言受信者がメールを読み回答動作に入ったこと(URLの呼び出し)をクライアント側にて 確認することができます。